## **How to Print Official FCC Licenses**

You must have Adobe Acrobat or Acrobat READER on your computer

Go to FCC Universal License System web site: <u>http://wireless.fcc.gov/uls/</u>

In "Online Filing, Log in."

In "License Manager." enter your FRN and the password you supplied when you initially got your FRN, then Submit Forgot your password – never had a password ? click on the Contact Tech Support link

Under "License Manager, My Licenses" you will see your current licenses, including your ham license.

At the top of the page find:

Change your paper authorization preference <u>here</u> or download your official electronic authorizations <u>now</u>, and click "now."

In "License Manager, Download Authorizations, My Authorizations" (part way down the page), click on the license you wish to print, e.g. your ham license, and then "Add."

Finally, click "Download" (farther down on the right).

Your license will appear as a .pdf document for saving and/or printing.

You may repeat this procedure for any other licenses listed.